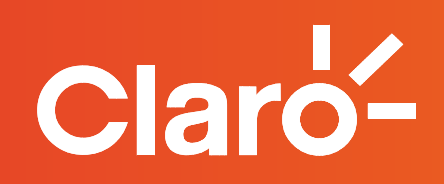

## Proceso de activación Claro video con tu cuenta de hogar.

**Para empezar,** comunícate a nuestras líneas de Servicio al Cliente para que un asesor actualice y borre tu cuenta de Claro Video.

**Después,** sigue el siguiente paso a paso:

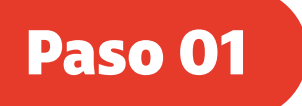

Ingresa a www.clarovideo.com y Haz clic en "registrate"

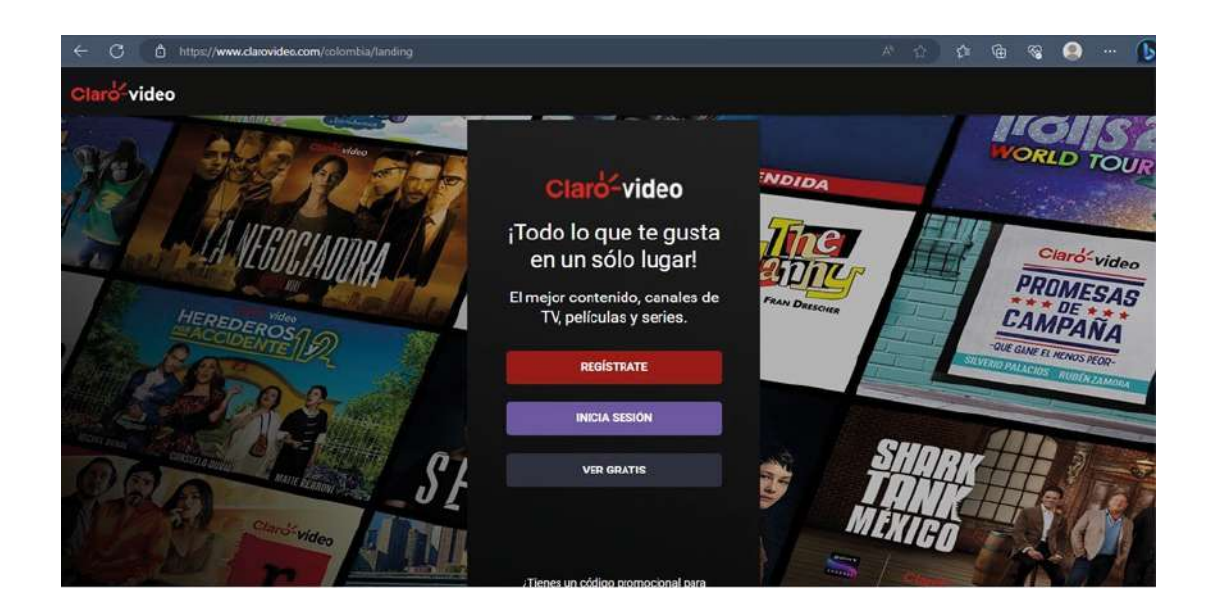

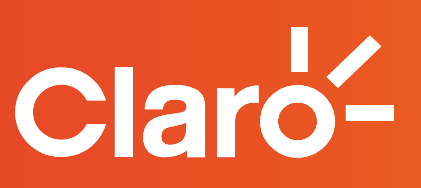

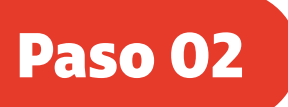

Ingresa tu correo electrónico, lee los **Términos y condiciones y acepta** si lo autorizas

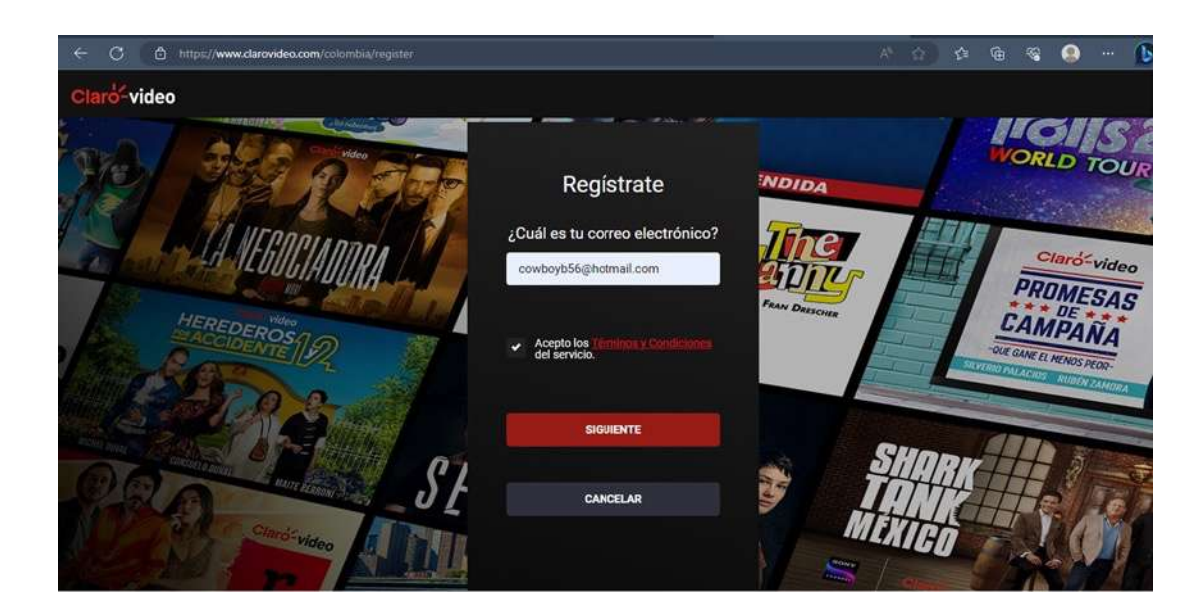

## Paso 03

Crear una **contraseña** que cumpla con las especificaciones solicitadas y has clic en **"siguiente"** 

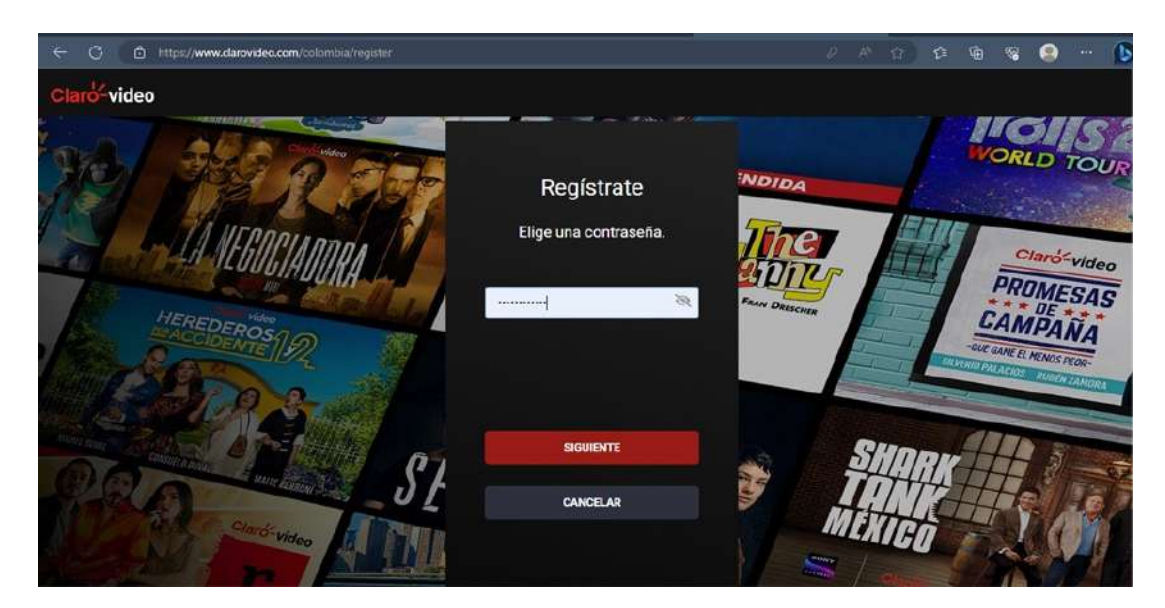

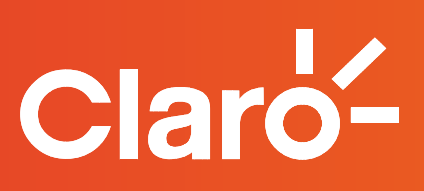

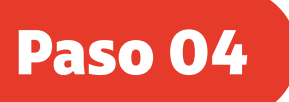

Una vez ingreses, ve a la parte superior izquierda donde aparece tu nombre y despliegas el menú y dale clic en **"Suscripción"** 

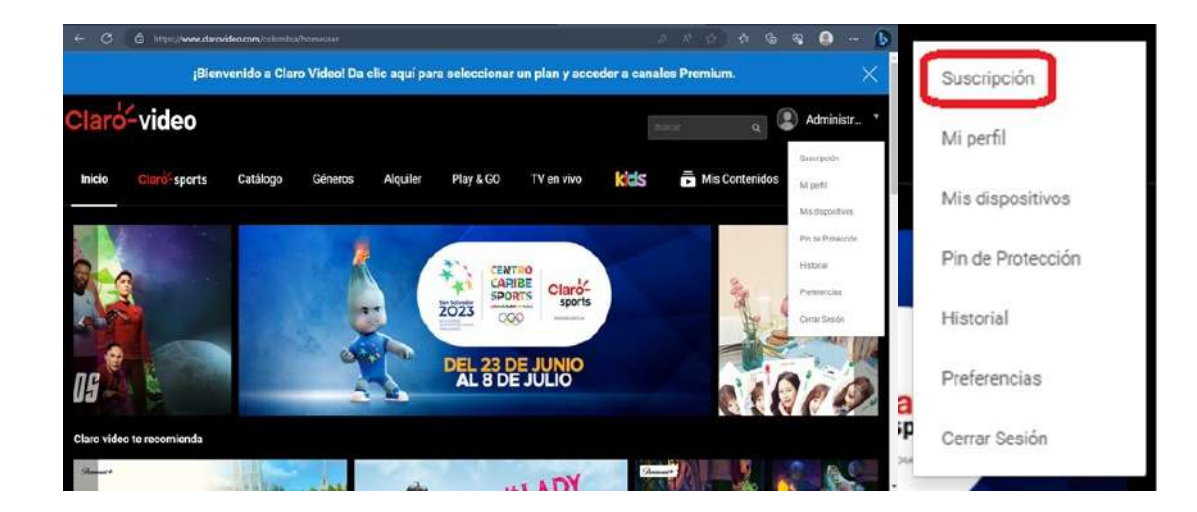

Paso 05

Busca "Suscripción Claro video Mensual" y dale clic en "Suscríbete"

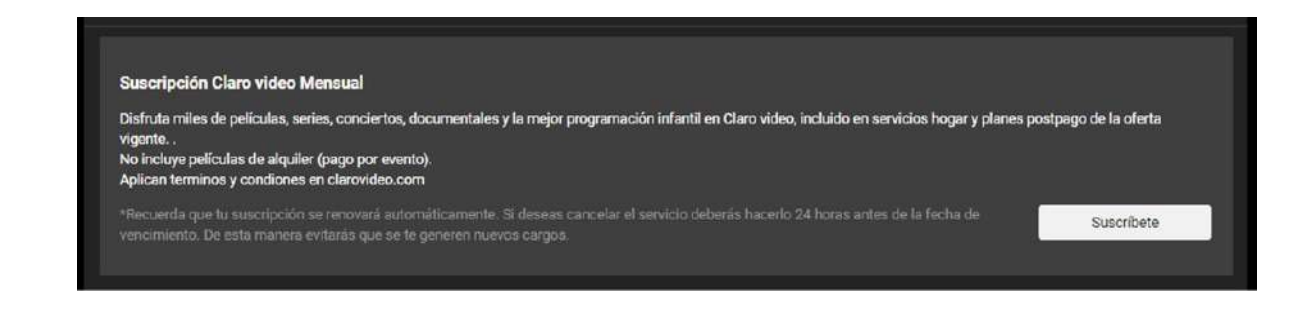

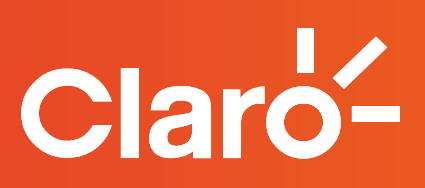

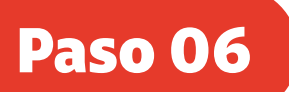

## Dale clic en el botón "Agregar medio de pago"

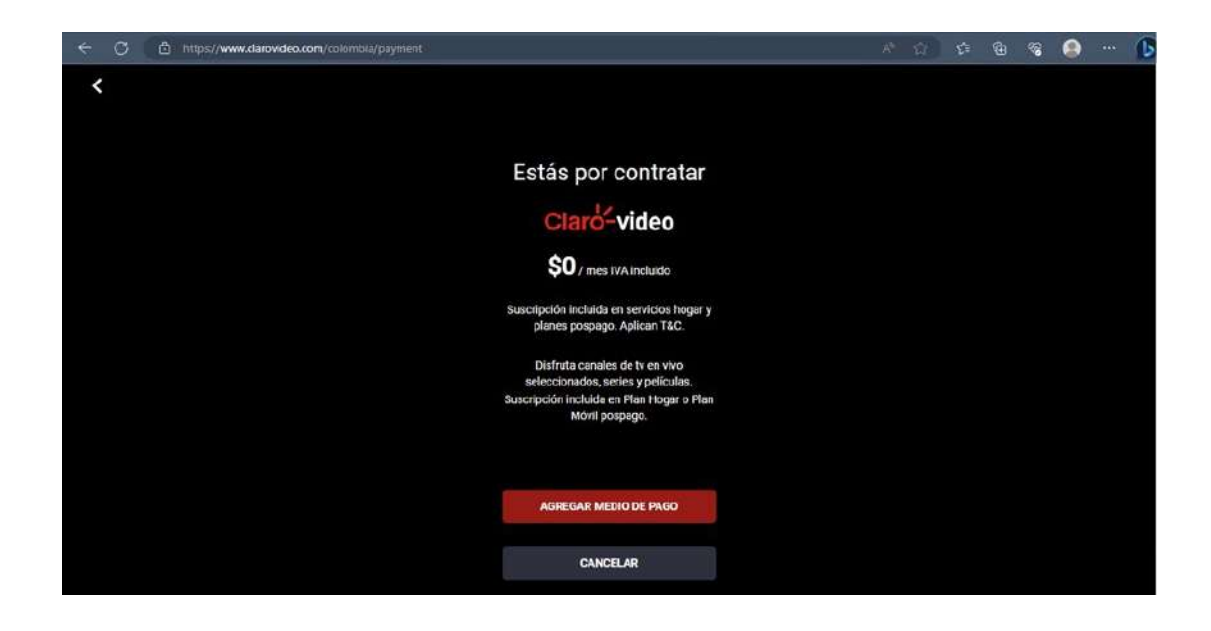

Paso 07

En agregar medio de pago dale clic en "Servicios Fijos Claro"

| C C https://www.clenovideo.com/colombia/payment | × 🖒 🌣 🖨 📽 🔒 ( |
|-------------------------------------------------|---------------|
| <<br>Agreg<br>medio de                          | jar<br>Pago   |
| Claróć Factura Claro Móvil                      | *             |
| Claro <sup>2</sup> Servicios Fijos Claro        | <b>`</b>      |
| Código promocional                              | <b>`</b>      |
|                                                 |               |
|                                                 |               |
| CANCEL                                          | AR            |
|                                                 |               |

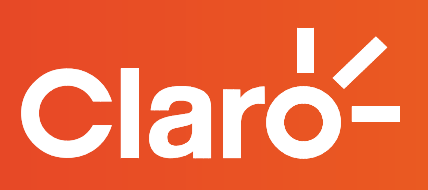

## Paso 08

En este espacio, colocaremos la siguiente información: Cédula, Cuenta Claro y Correo electrónico separándolas con el siguiente símbolo "|". Ejemplo: Cédula | Cuenta Claro | Correo electrónico

| ⊖ ⊖ | https://www.clarovideo.com/colombia/payment |                                   |  |  | 99° | 0 | D |
|-----|---------------------------------------------|-----------------------------------|--|--|-----|---|---|
| <   |                                             |                                   |  |  |     |   |   |
|     |                                             |                                   |  |  |     |   |   |
|     |                                             |                                   |  |  |     |   |   |
|     |                                             | Servicios Fijos Claro             |  |  |     |   |   |
|     |                                             | 1032425910 43488793 eric.chiltan( |  |  |     |   |   |
|     |                                             |                                   |  |  |     |   |   |
|     |                                             |                                   |  |  |     |   |   |
|     |                                             |                                   |  |  |     |   |   |
|     |                                             | CANCELAR                          |  |  |     |   |   |
|     |                                             |                                   |  |  |     |   |   |
|     |                                             |                                   |  |  |     |   |   |
|     |                                             |                                   |  |  |     |   |   |
|     |                                             |                                   |  |  |     |   |   |
|     |                                             |                                   |  |  |     |   |   |
|     |                                             |                                   |  |  |     |   |   |
|     |                                             |                                   |  |  |     |   |   |

Paso 09

¡Y LISTO! Ya puedes volver a disfrutar de series, pelis y contenido de Paramount+

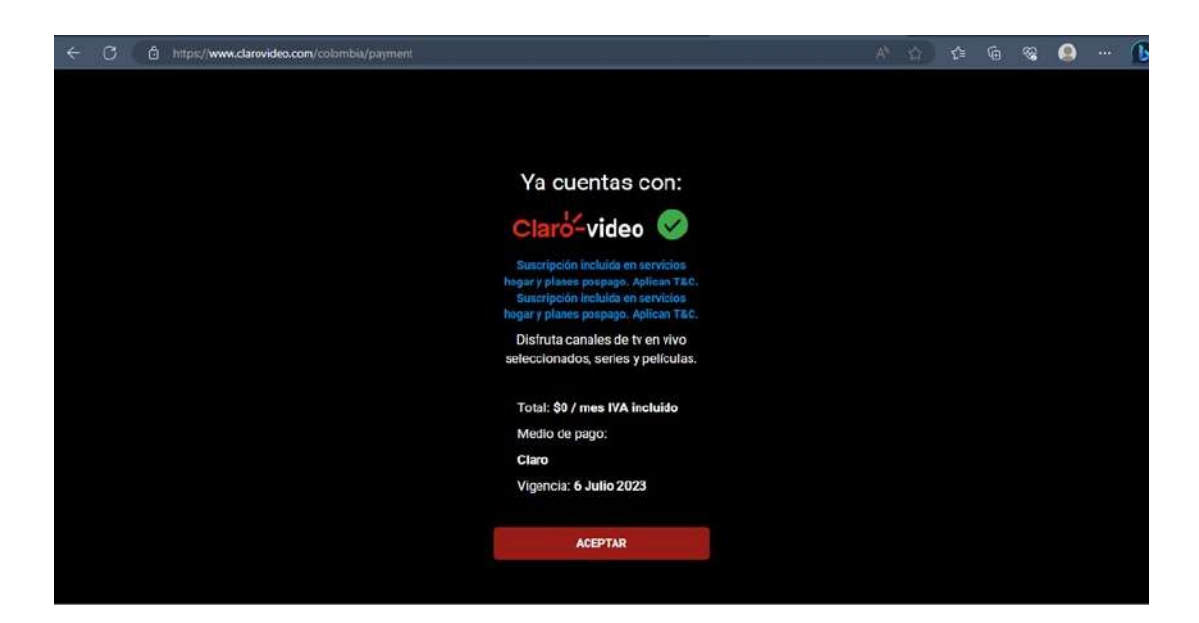